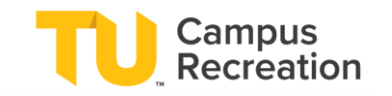

# \*Important Note - To cancel paid program registrations or inquire about a refund, please contact the program coordinator listed on your registration confirmation.

To cancel a free, no-cost Program Registration, please refer to the steps below. If your plans change, please cancel your registration. Non-cancelled "no-shows" may result in loss of registration privileges. There are three ways to cancel free, no-cost program registrations and are described in more detail below.

## **On the Campus Rec Portal**

- 1. Visit recreation.towson.edu
- 2. Click "Sign in" in the top right corner
- 3. Log in with your TU NetID and password
- 4. Click your username in the top right corner
- 5. Then click "Profile"
- 6. Click "Program Registrations" on the left side
- 7. Your list of upcoming registrations will appear
- 8. Select the three vertical dots that correspond with the registration you would like to cancel
- 9. Select "Cancel Registration"
- 10. Confirm cancellation

| ← → C                                                                                       |                                          |                                        | ∆ ☆ □                                             |
|---------------------------------------------------------------------------------------------|------------------------------------------|----------------------------------------|---------------------------------------------------|
|                                                                                             | Search Programs                          | ٩                                      | Profile                                           |
|                                                                                             |                                          |                                        | Sign Out                                          |
|                                                                                             |                                          |                                        | Edit Custom Content                               |
|                                                                                             |                                          |                                        | Content Language to Edit                          |
|                                                                                             |                                          |                                        | EN FR                                             |
| Towson University Campu<br>Recreation<br>Welcome to your Recreation Portal                  | en en en en en en en en en en en en en e |                                        |                                                   |
| <u>&gt;</u>                                                                                 | P/                                       | ISS                                    | ) ro)                                             |
| 1) Visit recreation.towson.edu 2) Clicl<br>TU NetID and password 4) Click your<br>"Profile" | k "Sign in" in the<br>username in th     | top right corner<br>e top right corner | 3) Log in with your<br><sup>.</sup> 5) Then click |

|                                                   | Search Programs Q                                                         | تِج 🛕 💽 scolber1 |
|---------------------------------------------------|---------------------------------------------------------------------------|------------------|
| <b>1</b>                                          | Viewing as: Shannon Colbert Upcoming History You have 1 upper line output | Part has Data as |
| ID Number: 0688042                                | GOING                                                                     | Sur by. Date     |
| Profile<br>Program Registrations<br>Memberships   | 10<br>(© 2:00 - 2:30 PM<br>Fitness Floor Level 2 - Recovery<br>Zone       |                  |
| Locker Services<br>Towel Services<br>Guest Passes |                                                                           |                  |
| Orders                                            |                                                                           |                  |

6) Click "Program Registrations" on the left side 7) Your list of upcoming registrations will appear 8) Select the three vertical dots that correspond with the registration you would like to cancel

| Upcoming History                                                           |                                                                                   |  |
|----------------------------------------------------------------------------|-----------------------------------------------------------------------------------|--|
| You have 1 upcoming events.<br>GOING                                       | Cancel Registration? ×                                                            |  |
| JAN Massac<br>10<br>2:00<br>View PDF<br>Cancel Registration<br>ery<br>Zone | Are you sure you no longer want to attend Massage Chair<br>Reservation?<br>Cancel |  |
| 9) Select "Cancel Registration" 10) Confirm cancellation                   |                                                                                   |  |

#### **Via Phone**

- Call Membership & Guest Services at 410-704-4061 during operating hours
- The Guest Services Attendant can help you cancel your registration

## In Person

- Visit Membership & Guest Services during operating hours
- The Guest Services Attendant can help you cancel your registration

# \*Cancellations are not available on the TU Campus Rec mobile app!